## Opis postępowania w przypadku błędów wysyłki deklaracji PIT-4R przesłanych na Bramkę e-Deklaracje

Jeżeli wysyłka PIT-4R z naszego programu "WyslijPIT" zakończy się niepowodzeniem i wygląda np. tak jak na poniższym obrazie:

|                                                                                                    | F11-4R(13)_V_0R.XIII |        |           |             |                  |      |
|----------------------------------------------------------------------------------------------------|----------------------|--------|-----------|-------------|------------------|------|
| <ul> <li>Image: A set of the set of the</li></ul> | PIT-4R_new.xml       | Gotowy | Podpisany | 401 Wysłany | Weryfikacja nega | 919e |
|                                                                                                    | -                    | 1      | III       |             |                  |      |

to należy wejść na Bramkę do Edycji e-Deklaracji na stronie MF i wykonać poniższą procedurę w celu skorygowania i poprawienia PIT-4R a następnie pobrać tak przygotowany PIT-4R i ponownie podpisać i wysłać za pomocą programu "WyslijPIT".

1. Aby wejść na Bramkę do Edycji e-Deklaracji należy użyć żółtego przycisku na dole panelu programu "Otwórz Edycję PIT w przeglądarce Int. na Bramce e-Deklaracje":

| i Pobierz UPO                                                                                                    |                                              |
|----------------------------------------------------------------------------------------------------|----------------------------------------------|
| Każdą z deklaracji w postaci pliku XML można przesłać samodzielnie o<br>korzystając z udostępnionej przez MF bramki e-Deklaracje.<br>Uwaga! należy koniecznie zapisać samodzielnie numer referencyjny ta | do US za pomocą pr.<br>akiej wysyłki aby móc |
| Otwórz Edycję PIT w przeglądarce Int. na Bramce e-Deklaracje                                                                                                    | Sprawdź Status i                             |

a jeśli będzie jakiś problem z otwarciem strony MF w przeglądarce internetowej to można użyć bezpośredniego linku:

https://www.podatki.gov.pl/pit/e-deklaracje-pit/dla-platnikow/#headingItem003

2. Z otwartej strony:

| ~ | PIT-4R<br>Deklaracja roczna o zaliczkach na podatek dochodowy                                         |  |  |  |  |
|---|----------------------------------------------------------------------------------------------------|--|--|--|--|
|   | Aktualny formularz PIT-4R (13)                                                                        |  |  |  |  |
|   | Masz profil zaufany, bankowość elektroniczną lub aplika<br>Wypełnij online w usłudze e-Urząd Skarbowy |  |  |  |  |
|   | Masz certyfikat kwalifikowany lub dane autoryzujące. Wypełnij online i podpisz                        |  |  |  |  |
|   | <ul> <li>Chcesz wydrukować deklarację.</li> <li>Pobierz</li> </ul>                                    |  |  |  |  |

wybrać "Wypełnij online i podpisz".

3. Na otwartej stronie do Edycji PIT-4R zaimportować deklarację "PIT-4R.XML" przyciskiem "Importuj plik XML"

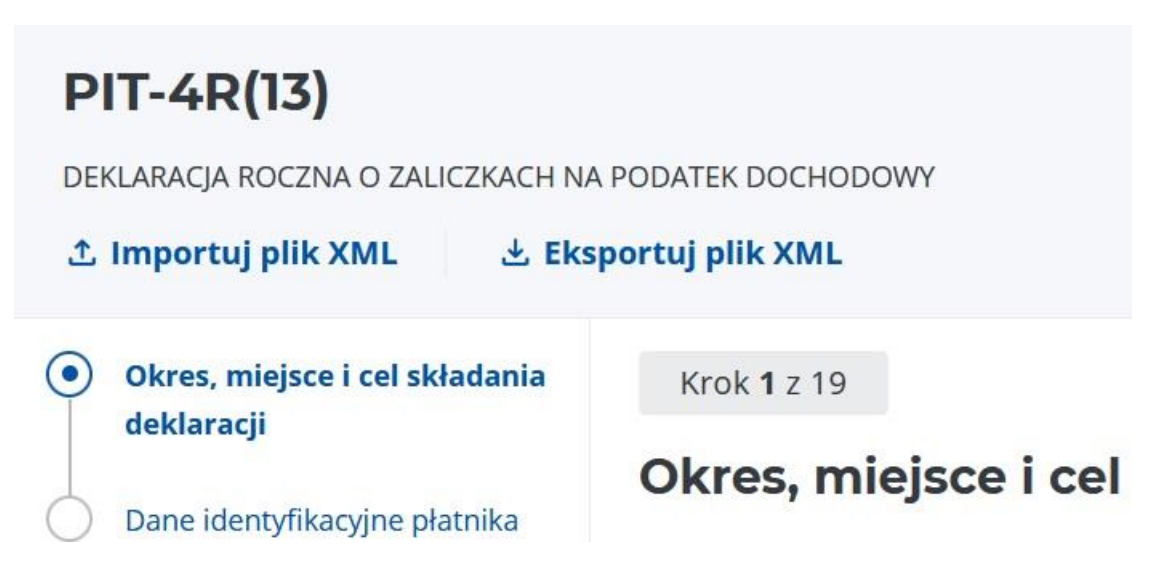

Przeciągnąć i upuścić plik w otwartym panelu od Importu pliku XML

## × Uwaga!

Importując plik stracisz dotychczas wprowadzone dane, a formul uzupełniony danymi z pliku

**+ Dodaj plik** Rozmiar pliku nie może przekroczyć 5 MB. i nacisnąć przycisk "Importuj"

## × Uwaga!

## Importując plik stracisz dotychczas wprowadzone dane, a formularz zo

PIT-4R.xml (0.00 MB) 🛛 Usuń

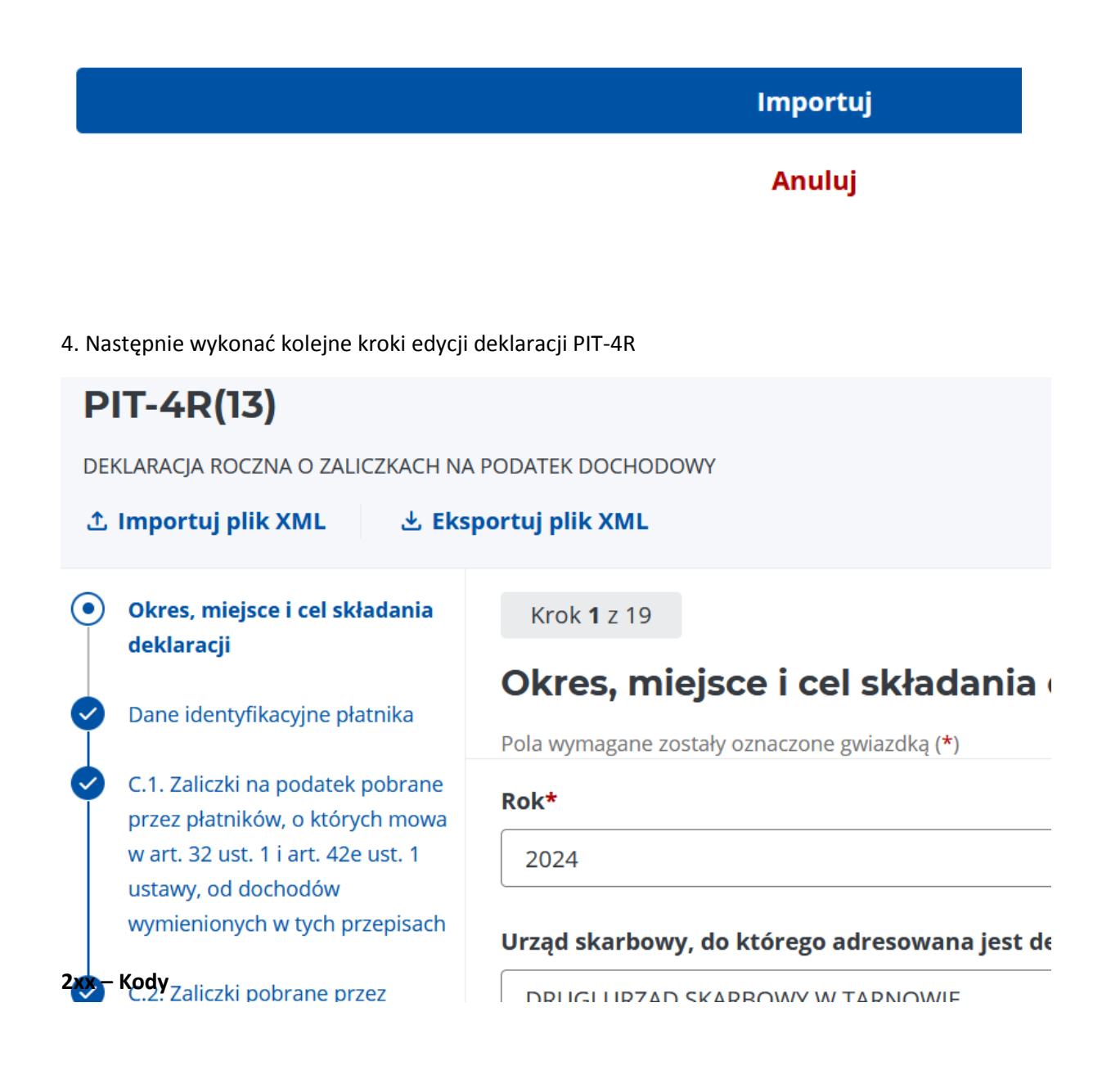

5. Na koniec procedury sprawdzić poprawność danych przyciskiem "Sprawdź"

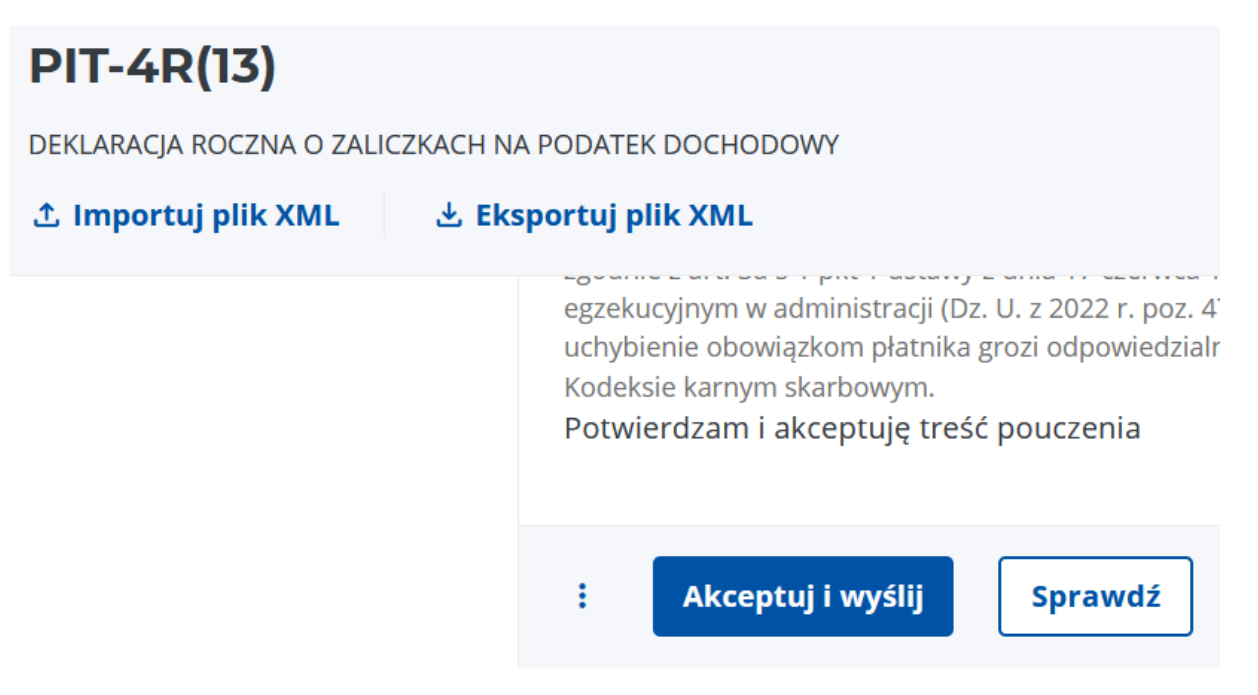

6. Jeśli wszystkie dane są poprawne to pojawi się komunikat "Formularz został wypełniony poprawnie".

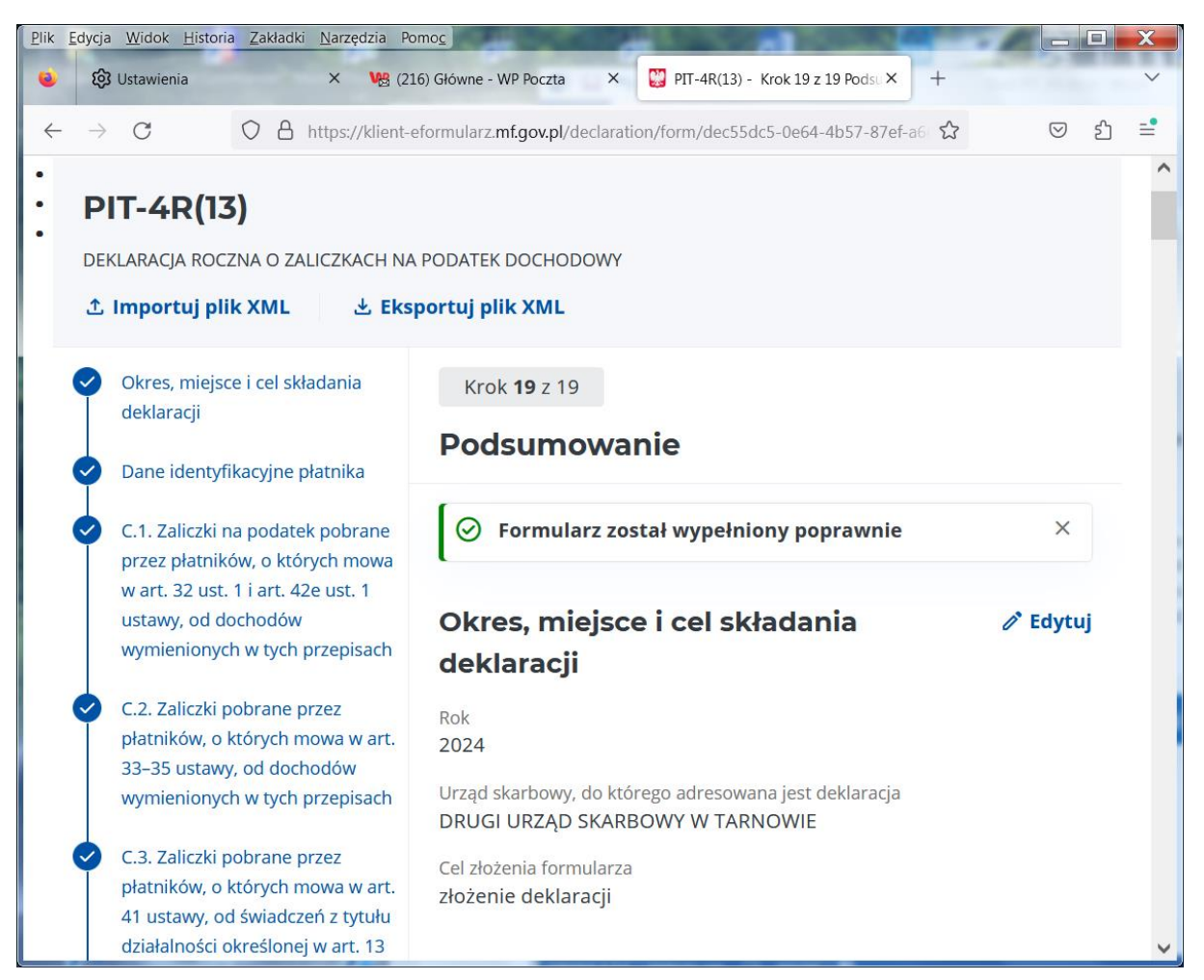

7. Teraz należy pobrać na dysk komputera wygenerowaną deklarację PIT-4R za pomocą przycisku "Eksportuj plik XML".

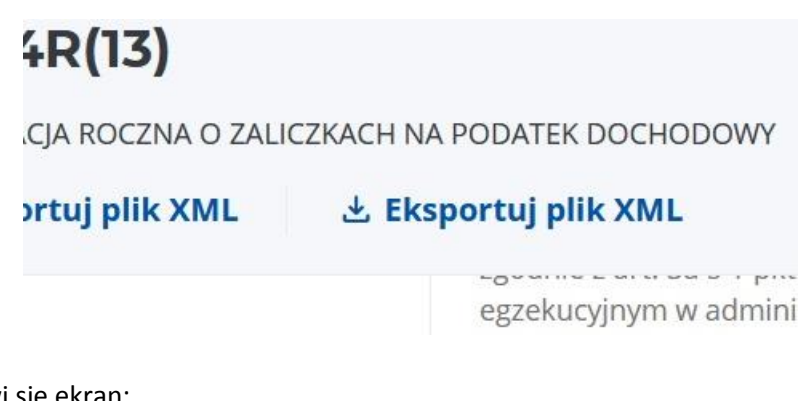

pojawi się ekran:

× Uwaga!

Akcja spowoduje wygenerowanie i zapisanie pliku na dysku. Czy zapisać plik?

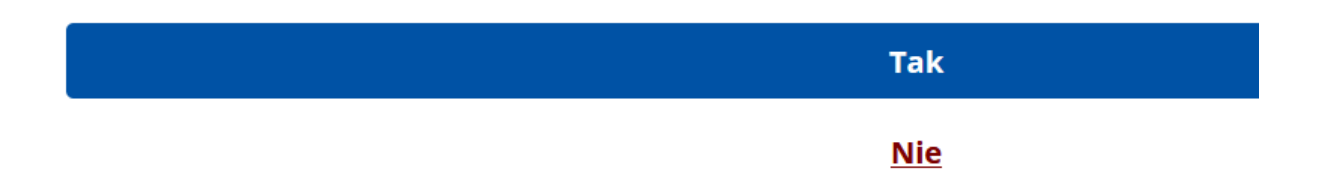

po naciśnięciu "Tak" można zapisać wygenerowaną deklarację PIT-4R na dysku komputera:

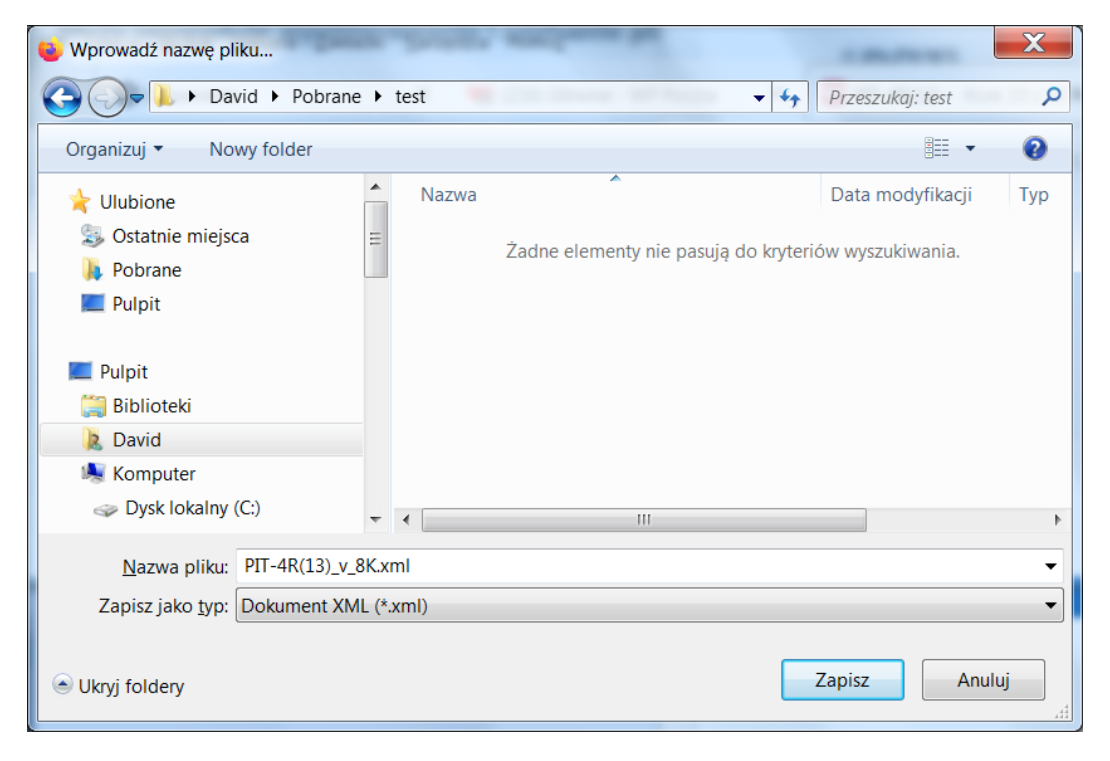

8. Teraz należy przekopiować pobraną deklarację PIT-4R do podkatalogu "XML" programu "WyslijPIT".

| Narzędzia | a        | omo <u>c</u>          |              |        |           |
|-----------|----------|-----------------------|--------------|--------|-----------|
| Otwórz    | ι        | lmieść w bibliotece 🔻 | Udostępnij 🔻 | Nagraj | Nowy      |
|           | <b>*</b> | Nazwa                 | <b>^</b>     |        | Data mody |
| a         |          | 🐌 Binaria             |              |        | 2025-01-2 |
|           |          | 👢 XML                 |              |        | 2025-01-2 |
|           |          | PdfSharp.dll          |              |        | 2024-08-3 |
|           |          | WyslijPIT.aaa         |              |        | 2025-01-2 |
|           | =        | 🔇 WyslijPIT.exe       |              |        | 2025-01-2 |
|           |          | 🖓 WyslijPIT.exe.com   | nfig         |        | 2024-12-2 |
|           |          |                       |              |        |           |
|           |          |                       |              |        |           |

| Ty_Wysylka ▶ 0_W                  | VysylkaPITow Program 🕨 | WyslijPITnaBraml | keMF ▶ Pr | rogram binaria ► XM | L ▶ <b>▼ ∳</b> P |  |  |
|-----------------------------------|------------------------|------------------|-----------|---------------------|------------------|--|--|
| < <u>N</u> arzędzia Pomo <u>c</u> |                        |                  |           |                     |                  |  |  |
| mieść w bibliotece                | ▼ Udostępnij ▼ I       | Nagraj Nowy      | y folder  |                     |                  |  |  |
| <b>^</b>                          | Nazwa                  | ^                |           | Data modyfikacji    | Тур              |  |  |
| sca                               | 👢 Przygotowane_PITy    |                  |           | 2025-01-23 06:44    | Folder plików    |  |  |
|                                   | 👢 XML_LOGi             |                  |           | 2025-01-22 07:55    | Folder plików    |  |  |
|                                   | 👢 XML_UPO              |                  |           | 2025-01-23 06:44    | Folder plików    |  |  |
|                                   | PIT-4R(13)_v_8K.xml    |                  |           | 2025-01-21 21:36    | Plik XML         |  |  |
| =                                 |                        |                  |           |                     |                  |  |  |

9. Następnie w programie "WyslijPIT" wykonać ponownie całą procedurę podpisania
 Podpisem Kwalifikowanym i wysyłki na Bramkę MF.

| Lokalizacja plików Pit-11 XML przygotowanych do podpisania podpisem kwalifikowanym oraz pod                                                                                                    |                                                         |       |                                  |                    |                           |  |  |
|----------------------------------------------------------------------------------------------------|---------------------------------------------------------|-------|----------------------------------|--------------------|---------------------------|--|--|
| ProgramyC_Sharp\ PITy_Wysylka\ 0_WysylkaPITow Program\ WyslijPITnaBramke                                                                                                    |                                                         |       |                                  |                    |                           |  |  |
| Wybór                                                                                                    | Nazwa PIT-                                              | 11    | Sprawdź i<br>Przygotuj           | Czy Podpisany      | Wysłany do US<br>(Status) |  |  |
| <ul> <li>Image: A set of the set of the</li></ul> | PIT-4R(13)_v_8                                          | K.xml | Gotowy                           |                    |                           |  |  |
|                                                                                                    |                                                         |       |                                  |                    |                           |  |  |
|                                                                                                    |                                                         |       |                                  |                    |                           |  |  |
|                                                                                                    |                                                         |       |                                  |                    |                           |  |  |
|                                                                                                    |                                                         |       |                                  |                    |                           |  |  |
|                                                                                                    |                                                         |       |                                  |                    |                           |  |  |
|                                                                                                    |                                                         |       |                                  |                    |                           |  |  |
|                                                                                                    |                                                         |       |                                  |                    |                           |  |  |
|                                                                                                    |                                                         |       |                                  |                    |                           |  |  |
|                                                                                                    |                                                         |       |                                  |                    |                           |  |  |
|                                                                                                    |                                                         |       |                                  |                    |                           |  |  |
| Zazna                                                                                                    | Zaznacz Wszystko                                        |       | nacz Wszyst                      | ko Sortuj Alfabety | znie                      |  |  |
| 1. Zaznacz w Tabeli powyżej co ma zostać wysłane do US.                                                                                                    |                                                         |       |                                  |                    |                           |  |  |
| 2, Sor                                                                                                    | 2, Sortuj/Sprawdź Sprawdź poprawność danych i pogrupuj. |       |                                  |                    |                           |  |  |
| 3. Poo                                                                                                    | lpisz                                                   | Poo   | Podpisz Podpisem Kwalifikowanym. |                    |                           |  |  |